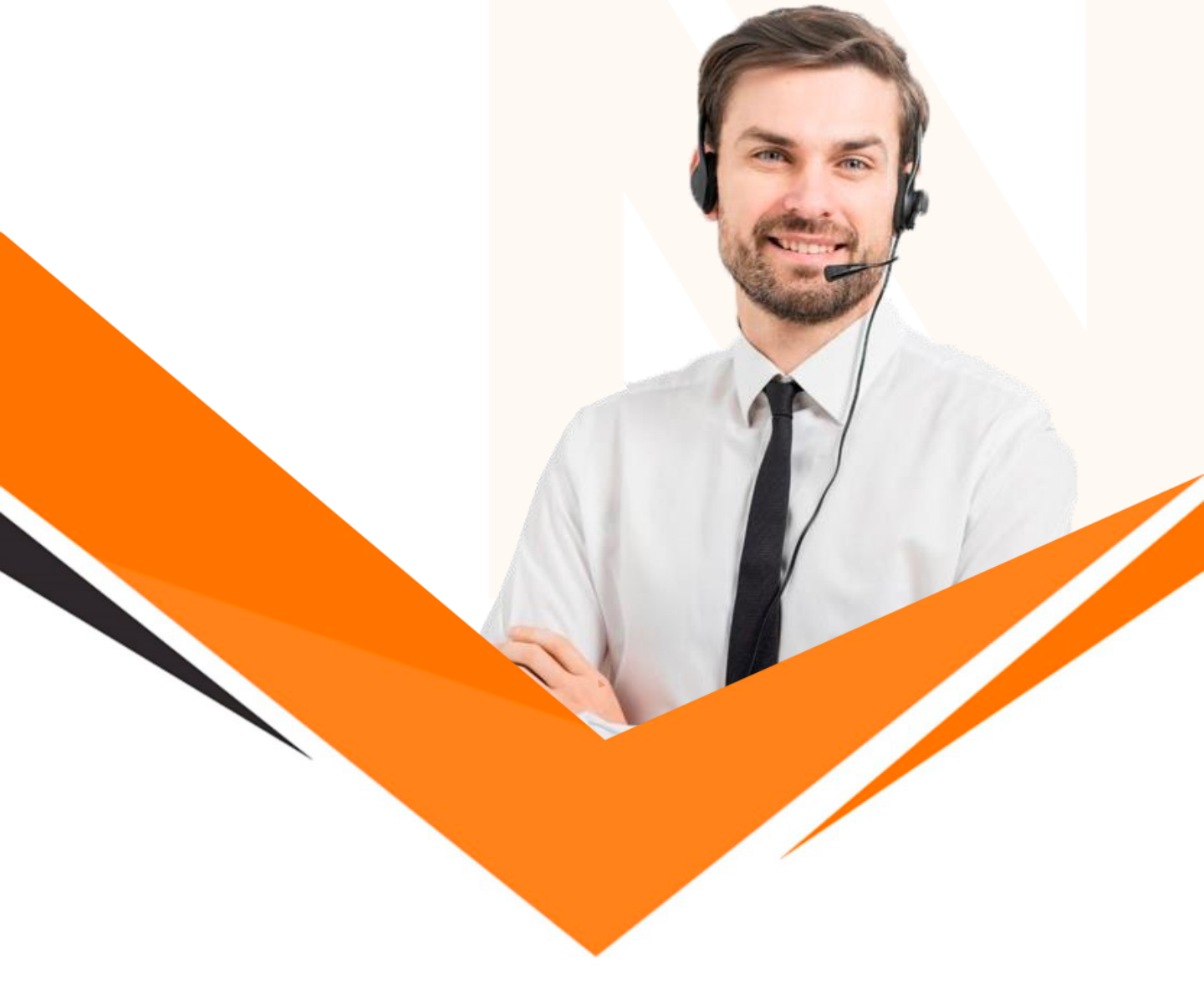

# DISCADOR AUTOMÁTICO DE CHAMADAS

Guia do Administrador – Plataforma AiO Omnichannel

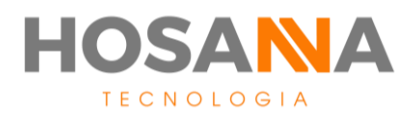

Plataforma AiO Omnichannel ℕ | Discador Automático de Chamadas

## **GUIA DO ADMINISTRADOR** PLATAFORMA AIO OMNICHANNEL

Versão 01

Este manual tem como objetivo orientar as principais configurações do **Discador Automático de Chamadas** da Plataforma AiO Omnichannel.

Para iniciar a configuração, o primeiro passo é acessar o Painel do Administrador e realizar o login com o usuário e senha fornecidos pela equipe Hosanna.

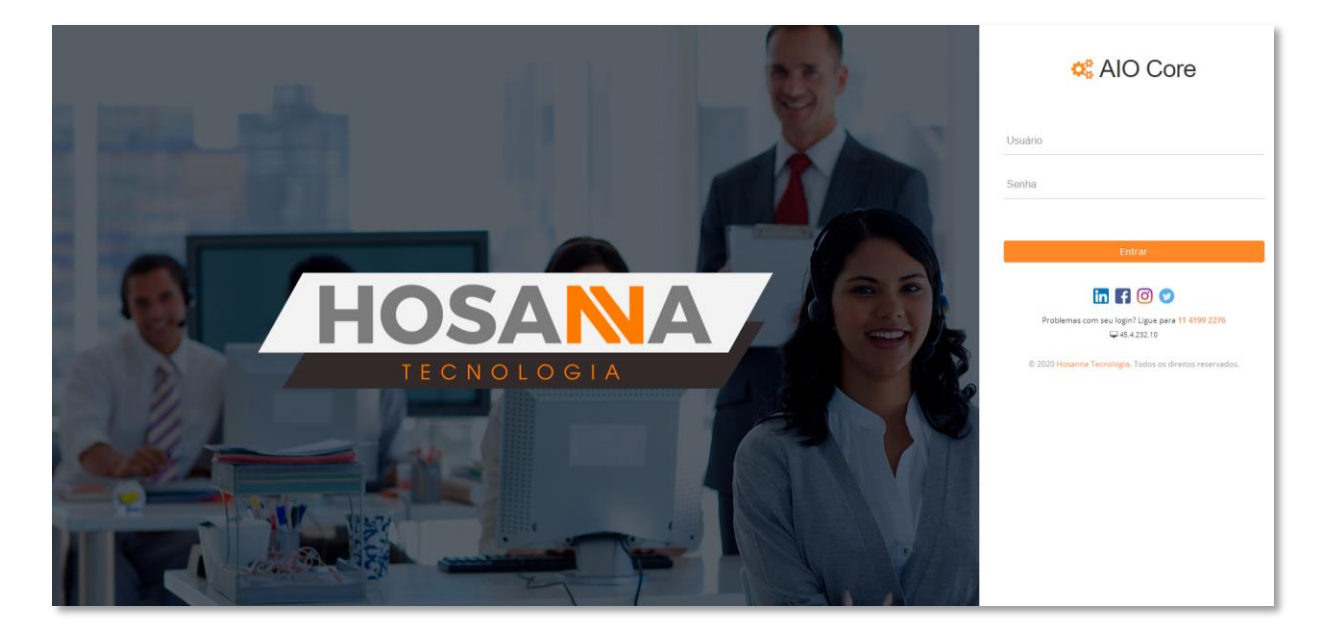

(Painel do Administrador)

#### PLATAFORMA AIO OMNICHANNEL

## **SUMÁRIO**

| Discador Automático de Chamadas         | 04       |
|-----------------------------------------|----------|
| Tipos de Discadores                     | 04       |
| O que eu preciso saber antes de configu | irar? 05 |
| PASSO 01 – Criar uma Campanha           | 06       |
| Como configurar o Discador Automático   | 07       |
| PASSO 02 - Selecione o Tipo de Discad   | or 08    |
| Discador Automático                     | 09       |
| Discador Preditivo                      | 10       |
| Discador Power                          | 11       |
| Discador Blended                        | 12       |
| Discador Preview                        | 13       |
| Discador Torpedo de Voz                 | 14       |
| Discador URA Reversa                    | 15       |
| Discador E-mail                         | 16       |
| Discador SMS                            | 17       |
| Passo 03 - Período de funcionamento     | 19       |
| Passo 04 - Screen Popup                 | 20       |
| Passo 05 - Mailing                      | 22       |
| Configurações avançadas de mailing      | 22       |
| Gestão de Leads                         | 25       |
| Tipos de Leads                          | 25       |

## **DISCADOR AUTOMÁTICO DE CHAMADAS**

Como você já deve saber, o Discador Automático de Chamadas realiza ligações de forma automática. Hoje, a Plataforma AiO Omnichannel trabalha com diferentes tipos de discadores. De forma geral, todos eles realizam ligações eliminando o tempo perdido com discagem manual, entretanto, cada um deles se ajusta melhor a uma forma de campanha ou gestão.

### **TIPOS DE DISCADORES:**

- Automática: O Discador Automático disca de acordo com o estado do agente e o fator de aceleração da campanha;
- Preditivo: O Discador preditivo é capaz de ajustar automaticamente as variações da campanha e da operação, sem a necessidade de intervenção de um gestor. Ele realiza um cálculo estatístico sobre qual é o melhor momento para realizar uma discagem automaticamente;
- **Power:** O Discador Power realiza a discagem de acordo com o status do agente.

Ele seleciona um ou mais contatos com base nas regras de negócios pré-estabelecidas na campanha. Quando o status do agente é alterado para disponível, o Discador inicia o processo de discagem automática;

- **Blended:** O Discador Blended atende à demanda ativa e receptiva de sua operação. Ele possui um fator de segurança que garante o atendimento receptivo;
- Preview: O Discador Preview permite que o agente controle o disparo da chamada. O agente é capaz de visualizar todos os dados do cliente antes de realizar a discagem;
- Torpedo de Voz: O Discador Torpedo de Voz dispara diversas mensagens de voz pré-gravadas;
- **URA Reversa:** A URA reversa dispara uma mensagem gravada com opções de interação;
- E-mail: O Discador de E-mail funciona como uma ferramenta de e-mail marketing;
- **SMS:** O Discador SMS dispara diversas mensagens de texto simultaneamente.

#### Veja a seguir como configurar um Discador na Plataforma AiO Omnichannel.

# O QUE EU PRECISO SABER ANTES DE CONFIGURAR UM DISCADOR AUTOMÁTICO?

É preciso entender alguns conceitos básicos antes de iniciar a configuração do Discador Automático de Chamadas. Saber a utilidade de cada função é essencial para garantir um Discador otimizado para a sua operação. Confira alguns itens abaixo:

- **CAMPANHA:** A Campanha define o conjunto específico de ações, por exemplo, atividades de telemarketing ativo para promover cobranças ou promoção de vendas de um determinado produto.

- FATOR DE ACELERAÇÃO: O Fator de aceleração vai definir quantos números o discador discará para cada agente disponível.

**Exemplo 01:** Fator de aceleração 1 resulta em 10 ligações para 10 agentes disponíveis.

**Exemplo 02:** Fator de aceleração 10 resulta em 100 ligações para 10 agentes disponíveis.

O fator de aceleração mais alto resulta em menos tempo de ociosidade dos agentes. Entretanto, um fator de aceleração alto atrelado à um mailing com boa taxa de atendimento humano pode gerar filas e prejudicar o nível de serviço

- **PRIORIDADE:** Permitir definir uma ordem de priorização para suas discagens.

- **SCRIPT DE INTEGRAÇÃO** Pode ser escrito pela sua própria equipe técnica ou desenvolvido em conjunto com a Hosanna Tecnologia.

- CANAIS RESERVADOS: Limita a quantidade de chamadas simultâneas que o discador poderá realizar, por exemplo, caso você tenha um tronco com 30 canais (ou seja, pode fazer 30 ligações ao mesmo tempo), você pode limitar o discador a 20 chamadas mesmo que com agentes disponíveis. Assim, você mantém uma margem para possíveis ligações ativas manuais

- **MAILING:** Um mailing de contato é simplesmente uma lista com as informações de cada cliente, usada para estabelecer contato com eles.

## PASSO 01 Crie uma campanha

## COMO CONFIGURAR O DISCADOR AUTOMÁTICO

O primeiro passo para configurar um Discador Automático é criar uma campanha. Para criar uma nova campanha, acesse o Painel do Administrador. No painel de navegação acesse: **Atendimento > Discador > Gerenciar Campanhas.** 

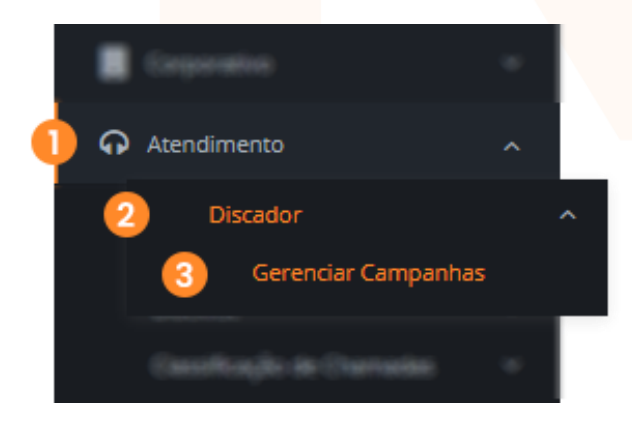

As informações da campanha poderão ser alteradas a qualquer momento durante o gerenciamento. Nas Configurações Avançadas selecione os parâmetros desejados conforme a campanha escolhida.

| Perfil da Campanha    | & Particle de Territoriensen |              | Renautor          |
|-----------------------|------------------------------|--------------|-------------------|
| Тіро                  |                              | Automática   |                   |
| Prioridade *          |                              | 8            | ¥                 |
| Fila Universal *      |                              | Fila Suporte | ۲                 |
| Rota de Saída         |                              |              |                   |
| Rota de Saída *       |                              |              | Hosanna Telecor 🔻 |
| Canais Reservados *   |                              |              | 1                 |
| Tempo de Discagem *   |                              |              | 00:00:45          |
| Fator de Aceleração * |                              |              | 1.00              |

## **PASSO 02**

## Selecione o tipo de discador

8

## TIPO DE DISCADOR: AUTOMÁTICA

#### PERFIL DA CAMPANHA

- Tipo: Automática;
- Prioridade: Selecione uma prioridade, sendo 1 o número de maior prioridade;
- **Fila Universal:** Selecione uma fila de atendimento para o discador.

#### ROTA DE SAÍDA

- Rota de saída: Selecione a rota de saída de chamadas;
- · Canais Reservados: Defina a quantidade de canais reservados;
- Tempo de discagem: Defina o tempo de discagem para o discador entre 5 segundos à 1 minutos e 30 segundos;
- Fator de aceleração: Selecione um fator de aceleração de 1.0 à 25.50;
- **Considerar Agentes em Pausa Pós Atendimento?** ON/OFF (Selecione para alternar) Por padrão, as chamadas são discadas apenas no status Disponível, ao habilitar a opção "Considerar Agentes em Pausa Pós Atendimento", o discador iniciará a discagem durante a pausa Pós Atendimento.

#### ANALISADORES

• Analisador: Selecione o analisador de acordo com sua necessidade.

(Em caso de dúvidas, entre em contato com nossa equipe técnica)

#### SCRIPT DE INTEGRAÇÃO

- Ativar: ON/FF (Selecione para alternar e ativar ou desativar o script de integração)
- Script: Selecione o Script previamente configurado.

Após realizar as configurações acima, vá para o próximo passo (Página 18)

9

### TIPO DE DISCADOR: PREDITIVO

#### PERFIL DA CAMPANHA

- Tipo: Preditivo;
- Prioridade: Selecione uma prioridade, sendo 1 o número de maior prioridade;
- **Fila Universal:** Selecione uma fila de atendimento para o discador.

#### ROTA DE SAÍDA

- Rota de saída: Selecione a rota de saída de chamadas;
- · Canais Reservados: Defina a quantidade de canais reservados;
- Tempo de discagem: Defina o tempo de discagem para o discador entre 5 segundos à 1 minutos e 30 segundos;
- **Fator de aceleração**: Selecione um fator de aceleração de 1.0 à 25.50.

#### ANALISADORES

• Analisador: Selecione o analisador de acordo com sua necessidade.

(Em caso de dúvidas, entre em contato com nossa equipe técnica)

#### SCRIPT DE INTEGRAÇÃO

- Ativar: ON/FF (Selecione para alternar e ativar ou desativar o script de integração)
- Script: Selecione o Script previamente configurado.

### TIPO DE DISCADOR: POWER

#### PERFIL DA CAMPANHA

- Tipo: Power;
- Prioridade: Selecione uma prioridade, sendo 1 o número de maior prioridade;
- Fila Universal: Selecione uma fila de atendimento para o discador.

#### ROTA DE SAÍDA

- Rota de saída: Selecione a rota de saída de chamadas;
- · Canais Reservados: Defina a quantidade de canais reservados;
- Tempo de discagem: Defina o tempo de discagem para o discador entre 5 segundos à 1 minutos e 30 segundos;
- **Fator de aceleração**: Selecione um fator de aceleração de 1.0 à 25.50.
- **Agente Less:** Ative ou desative a discagem mesmo sem agentes disponíveis.
- Chamadas Simultâneas: Defina a quantidade permitida de chamadas simultâneas.
- Horário de Início: Horário de início da função Agente Less.
- Horário de Término: Horário de término da função Agente Less.

Por exemplo, das 08h00 às 11h00 a taxa de atendimento é muito baixa. Uma solução é ativar o Agente Less durante esse horário para discar mesmo que meus agentes estejam indisponíveis e assim diminuir a ociosidade.

#### ANALISADORES

• Analisador: Selecione o analisador de acordo com sua necessidade.

(Em caso de dúvidas, entre em contato com nossa equipe técnica)

#### SCRIPT DE INTEGRAÇÃO

- Ativar: ON/FF (Selecione para alternar e ativar ou desativar o script de integração)
- Script: Selecione o Script previamente configurado.

### TIPO DE DISCADOR: BLENDED

#### PERFIL DA CAMPANHA

- Tipo: Blended;
- Prioridade: Selecione uma prioridade, sendo 1 o número de maior prioridade;
- **Fila Universal:** Selecione uma fila de atendimento para o discador.

#### **ROTA DE SAÍDA**

- Rota de saída: Selecione a rota de saída de chamadas;
- · Canais Reservados: Defina a quantidade de canais reservados;
- Tempo de discagem: Defina o tempo de discagem para o discador entre 5 segundos à 1 minutos e 30 segundos;
- **Fator de aceleração**: Selecione um fator de aceleração de 1.0 à 25.50.
- **% Agentes Livres:** Preencha a % da sua equipe que deverá ficar livre para atender chamadas receptivas.

#### ANALISADORES

• Analisador: Selecione o analisador de acordo com sua necessidade.

(Em caso de dúvidas, entre em contato com nossa equipe técnica)

#### SCRIPT DE INTEGRAÇÃO

- Ativar: ON/FF (Selecione para alternar e ativar ou desativar o script de integração)
- Script: Selecione o Script previamente configurado.

### TIPO DE DISCADOR: **PREVIEW**

#### PERFIL DA CAMPANHA

- Tipo: Preview;
- Prioridade: Selecione uma prioridade, sendo 1 o número de maior prioridade;
- **Fila Universal:** Selecione uma fila de atendimento para o discador.

## TIPO DE DISCADOR: TORPEDO DE VOZ

#### PERFIL DA CAMPANHA

- Tipo: Torpedo de Voz;
- Prioridade: Selecione uma prioridade, sendo 1 o número de maior prioridade;
- **Áudio:** Selecione o áudio a ser reproduzido.

#### ROTA DE SAÍDA

- Rota de saída: Selecione a rota de saída de chamadas;
- · Canais Reservados: Defina a quantidade de canais reservados;
- Tempo de discagem: Defina o tempo de discagem para o discador entre 5 segundos à 1 minutos e 30 segundos;
- Fator de aceleração: Selecione quantas chamadas serão realizadas por vez.

#### ANALISADORES

• **Analisador:** Selecione o analisador de acordo com sua necessidade.

(Em caso de dúvidas, entre em contato com nossa equipe técnica)

#### SCRIPT DE INTEGRAÇÃO

- Ativar: ON/FF (Selecione para alternar e ativar ou desativar o script de integração)
- Script: Selecione o Script previamente configurado.

### TIPO DE DISCADOR: URA REVERSA

#### PERFIL DA CAMPANHA

- Tipo: URA Reversa;
- Prioridade: Selecione uma prioridade, sendo 1 o número de maior prioridade;
- **URA:** Selecione a URA para ser reproduzida.

#### **ROTA DE SAÍDA**

- Rota de saída: Selecione a rota de saída de chamadas;
- · Canais Reservados: Defina a quantidade de canais reservados;
- Tempo de discagem: Defina o tempo de discagem para o discador entre 5 segundos à 1 minutos e 30 segundos;
- Fator de aceleração: Selecione quantas chamadas serão realizadas por vez.

#### ANALISADORES

• **Analisador:** Selecione o analisador de acordo com sua necessidade.

(Em caso de dúvidas, entre em contato com nossa equipe técnica)

#### SCRIPT DE INTEGRAÇÃO

- Ativar: ON/FF (Selecione para alternar e ativar ou desativar o script de integração)
- Script: Selecione o Script previamente configurado.

### TIPO DE DISCADOR: DISCADOR E-MAIL

#### PERFIL DA CAMPANHA

- Tipo: Discador E-mail;
- Prioridade: Selecione uma prioridade, sendo 1 o número de maior prioridade;
- **Mensageria:** Selecione a mensageria desejada.
- Template de Mensagem: Selecione o Template da mensagem\*

Todos os Templates são configurados previamente.

• Confirmar Leitura? ON/OFF (Selecione para ativar ou desativar)

Para utilizar o Discador E-mail, é necessária a configuração prévia de "Mensageria"\*, atrelando uma conta de e-mail coorporativa em um gateway de envio. (Ex. MailChimp).

\* Consulte o manual de Mensageria para saber mais detalhes.

## TIPO DE DISCADOR: DISCADOR SMS

#### **PERFIL DA CAMPANHA**

- Tipo: Discador SMS;
- Prioridade: Selecione uma prioridade, sendo 1 o número de maior prioridade;
- **SMS:** Digite o texto da mensagem.
- **Broker SMS:** Selecione o Broker previamente configurado.

Para utilizar o Discador SMS, é necessária a configuração prévia de "Mensageria"\*, com um gateway de envio. (Ex. Zenvia).

\* Consulte o manual de Mensageria para saber mais detalhes.

## **PASSO 03**

## Defina o período de funcionamento

## PERÍODO DE FUNCIONAMENTO

O Período de Funcionamento determina o tempo que a campanha permanecerá ativa.

| # Herli de Carry |                                                            | 🖋 Periodo de Funcionamento | Estation           |
|------------------|------------------------------------------------------------|----------------------------|--------------------|
| Início / Término | Início e Térm<br>Data Início<br>Data Término<br>Calendário | ino da Campanha            | <ul><li></li></ul> |
|                  | Calendário 24h                                             |                            | •                  |
|                  | Six                                                        | Renaria                    |                    |
|                  | Somingo                                                    | 40-59-59-22-59-54          |                    |
|                  | Segunda Seira                                              | 10.06.06 (23.56.58         |                    |
|                  | Terça feira                                                | 85.05.05.23.58.58          |                    |

Preencha a data de início e término da campanha. Em seguida, selecione o calendário com o horário de funcionamento.

No menu lateral esquerdo, você pode verificar se há números cadastrados na Blacklist de Datas e Blacklist DDD vs Horários.

**Blacklist de Datas:** Esse Blacklist é utilizado para impedir que o Discador dispare chamadas durante algumas datas. Você pode programar os feriados de acordo com a sua empresa para que o sistema não disque nesses dias.

**Blacklist DDD vs Horários**: A lei determina que as ligações de telemarketing só podem ser realizadas em determinados horários e esses horários podem variar de estado para estado. O Blacklist DDD vs Horários é utilizado para impedir que o Discador dispare chamadas para diferentes estados em horários específicos.

## **PASSO 04**

## **Configure o Screen Popup**

## **SCREEN POPUP**

Na aba Screen Popup você poderá selecionar os campos personalizados dos contatos que serão exibidos no **AiO Agent**!

| # Field de Campado | e 🖉 Pariado de Cancianamente | C Screen Popup | Balaingi |
|--------------------|------------------------------|----------------|----------|
| Campo 01           | Tipo Chamada                 | Campo 11       |          |
| Campo 02           | Salesforce ID                | Campe 12       |          |
| Campo 03           | URL                          | Campo 13       |          |
| Campo Bit          |                              | Campo Sil      |          |
| Campe 85           |                              | Gampo 18       |          |

# **PASSO 05**

## **Gerencie o Mailing**

### MAILING

O bom mailing de clientes prioriza qualidade e não quantidade. Por isso, é necessário manter as informações atualizadas e principalmente os telefones válidos.

Para importar um mailing, acesse o Painel do Administrador. No menu de navegação, acesse: **Atendimento > Discador > Gerenciar Mailings**. Em seguida, clique em "importar".

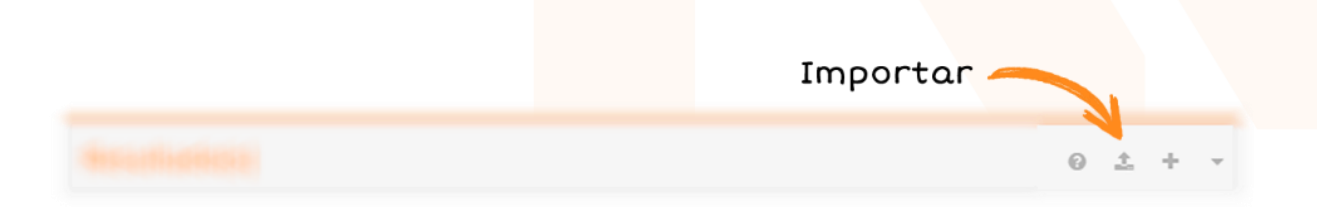

O arquivo deverá ser importado no formato .csv, por isso, predetermine o documento com as informações necessárias. Selecione o arquivo e preencha as informações:

|    | 4 Annual Contents                                          |                            |   |  |
|----|------------------------------------------------------------|----------------------------|---|--|
| Im | portar Mailing                                             |                            | * |  |
|    | Importador<br>Todos os campos abaixo marcados com * são de | preenchimento obrigatório. |   |  |
|    | Arquivo *                                                  | Nenhum arquivo selecionado | + |  |
|    | Layout *                                                   | Hosanna Discador           | • |  |
|    | Mailing *                                                  | Selecione                  | • |  |
|    | Separador entre colunas                                    | : (ponto e virgula)        |   |  |
|    | Importar 1ª Linha                                          | Sim                        |   |  |
|    | Desativar todos Registros Antigos                          | Não                        | • |  |
|    |                                                            | Importar                   |   |  |

Para finalizar, preencha as informações solicitadas e clique em importar.

## **CONFIGURAÇÕES AVANÇADAS DE MAILING**

Preencha as informações abaixo:

| n Perfil do Mailing      | # Pariada da<br>Funciariariaria | E feetlie de Lands. | Ofereniese |          |                          |
|--------------------------|---------------------------------|---------------------|------------|----------|--------------------------|
| Campanha *               |                                 |                     |            |          | Ŧ                        |
| Prioridade               |                                 |                     |            | 1        | ×                        |
| Peso do Mailing          |                                 |                     |            | 1        | ¥                        |
| Localizar Duplicidade de | Leads por                       |                     |            | CPF      | •                        |
| Ação                     |                                 |                     |            | Desativa | r Antigo / Adicionar M 🔻 |

#### **PERFIL DO MAILING**

- Campanha: Selecione a campanha;
- · Prioridade: Defina a prioridade do mailing;
- · Peso do Mailing: Determine o peso do mailing;
- Localizar leads duplicados por: Selecione uma opção. A duplicidade pode ser localizada através de código externo, CPF, e-mail, nome ou telefone.
- Ação: Escolha uma ação para leads duplicados. Você pode selecionar entre "Desativar Antigo e Adicionar Novo" ou apenas "Atualizar Dados" mantendo apenas um Lead.

#### PERÍODO DE FUNCIONAMENTO

Na aba Período de Funcionamento determine uma data de início e término:

| We want to be stating | 🖋 Periodo de<br>Funcionamento | 1 tentie de Leade |              | 27 hogs as Persistinuia |
|-----------------------|-------------------------------|-------------------|--------------|-------------------------|
| Data Início *         |                               |                   | @ 01/08/2017 |                         |
| Data Término *        |                               |                   | 13/12/2019   |                         |

#### **GESTÃO DE LEADS**

Na opção Gestão de Leads você poderá determinar as prioridades de cada item.

• **Priorizar Leads:** Selecione a priorização dos Leads.

Você pode escolher priorizar os Leads mais antigos ou Leads mais recentes;

- Persistência Lead: Selecione uma persistência do 1 ao 100;
  - Intervalo: Determine o tempo de intervalo de persistência;
- Persistência Telefone:
  - Intervalo: Determine o tempo de intervalo de persistência;
- Expirar Leads: Ative ou desative a opção para expirar leads.;
- Intervalo (D+): Determine o tempo de intervalo para inativar o Lead.

Por exemplo, meu **Intervalo (D+) é 1.** Se eu não conseguir contato em **D+1** (dois dias), o lead é inativado.

#### **TIPOS DE LEADS**

• Discar para Leads Agendados: ON/OFF

Selecione para ativar ou desativar a discagem automática para Leads Agendados;

- **Prioridade:** Defina uma prioridade para os Leads agendados.
- Discar para Leads Novos: ON/OFF

Selecione para ativar ou desativar a discagem para novos Leads.

- Prioridade: Defina uma prioridade para os novos leads.
- Discar para Leads Persistentes: ON/OFF

Selecione para ativar ou desativar a discagem para Leads persistentes.

- **Prioridade:** Defina uma prioridade para leads persistentes.
- Discar para Leads Persistentes com Telefones Persistentes: ON/OFF
  - Prioridade: Defina uma prioridade para leads com telefones persistentes.

#### REGIÃO

#### • Discar para Região Sul: ON/OFF

Selecione para ativar ou desativar a discagem para a região Sul.

- **Prioridade:** Defina uma prioridade.
- Discar para Região Sudeste: ON/OFF

Selecione para ativar ou desativar a discagem para a região Sudeste.

- **Prioridade:** Defina uma prioridade.
- Discar para Região Centro Oeste: ON/OFF

Selecione para ativar ou desativar a discagem para região Centro Oeste.

- Prioridade: Defina uma prioridade.
- Discar para Região Norte: ON/OFF

Selecione para ativar ou desativar a discagem para a região Norte.

- Prioridade: Defina uma prioridade.
- Discar para Região Nordeste: ON/OFF

Selecione para ativar ou desativar a discagem para a região Nordeste.

#### DDD

Selecione e ative os DDDs que irão receber chamadas do Discador Automático. E em seguida, defina a prioridade de cada um deles.

| i DDD               |   |            |   |   |
|---------------------|---|------------|---|---|
| Discar para DDD 11  |   | Prioridade | 1 | ¥ |
| Discar para DDD 12  |   | Prioridade | 1 | ۲ |
|                     | • |            |   |   |
|                     | • |            |   |   |
| -Binet-proc 880(-1) | • |            |   |   |
|                     | • | 1111       |   |   |
|                     | • |            |   |   |

#### **TIPOS DE TELEFONE**

• Discar para Telefone Fixo: ON/OFF

Selecione para ativar ou desativar a discagem para telefone fixo;

- **Prioridade:** Defina uma prioridade para os telefones fixos.
- Discar para Telefone Celular: ON/OFF

Selecione para ativar ou desativar a discagem para telefone celular.

- Prioridade: Defina uma prioridade para os telefones celulares;
- Discar para Telefone 01: ON/OFF

A Plataforma AiO Omnichannel permite ativar até 10 números de telefone para a discagem. Ative ou desative a discagem para os telefones selecionados.

#### PREVIEW

- Ativar SLA: ON/OFF
  - SLA: Defina um tempo.
- Ativar Auto Discagem: ON/OFF
  - **SLA:** Defina um tempo

O SLA é o tempo que o agente vai possuir para discar para algum cliente. Caso o tempo de SLA seja extrapolado, o fator de "Ativar Auto Discagem" vai definir se a plataforma vai selecionar e ligar para um cliente automaticamente.

| W Forth do Maling    | A Fuelada de<br>Fuelcienamenta | 📓 feetike de Laads | C Preview |        |      |
|----------------------|--------------------------------|--------------------|-----------|--------|------|
| Ativar SLA           | OFF                            |                    | SLA       | Ø 00:0 | 0:00 |
| Ativar Auto Discagem | OFF                            |                    | SLA       | O 00:0 | 0:10 |

Para finalizar, se necessário configure a Regra de Leads e Regras de Persistência. Depois salve as alterações.

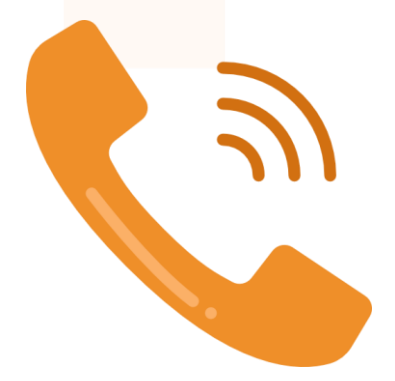

Em caso de dúvidas, nossa equipe de suporte estará sempre disponível para ajudar e esclarecer processos.

## (11) 4199-2276

suporte@hosannatecnologia.com.br

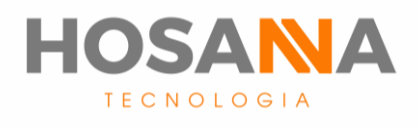

### WWW.HOSANNATECNOLOGIA.COM.BR

GUIA DO ADMINISTRADOR